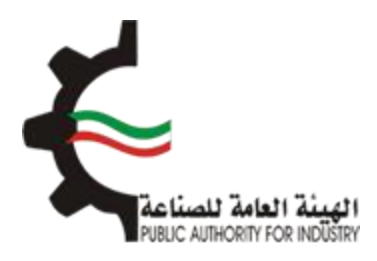

# البوابة الإلكترونية للمطابقة منصة طابق

## دليل المستخدم:

# تسجيل/تحديث بيانات المستورد الخاص في نظام المطابقة الوطني

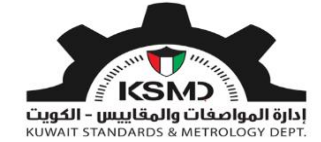

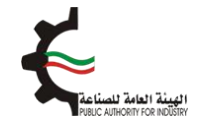

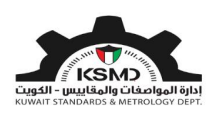

### وصف الخدمة

تسجيل الدخول الى البوابة الإلكترونية لقطاع المواصفات الكويتية من خلال الموقع الهيئة العامة للصناعة الرئيسي .

### يتم أولا الدخول إلى الموقع الأساسـي للهيئة العامة للصناعة عن طريق الرابط التالي:

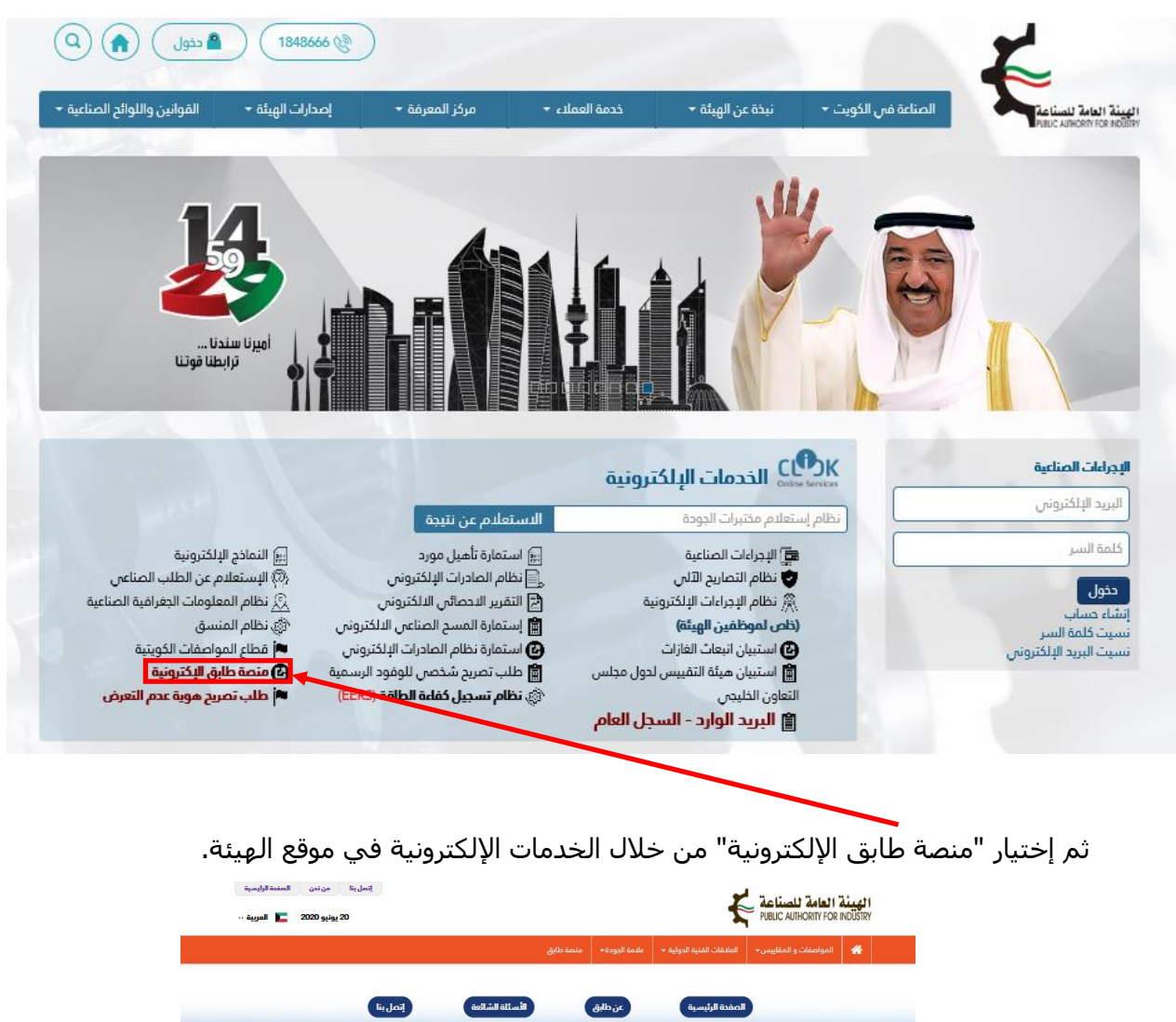

https://www.pai.gov.kw

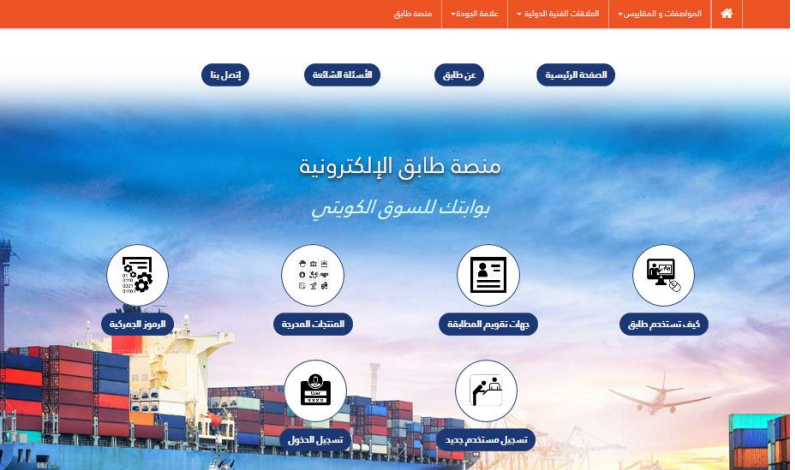

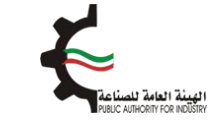

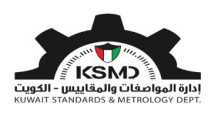

### تسجيل الدخول

في حالة وجود حساب سابق للعميل يمكنه إدخال بيانات الدخول بالضغط على "تسجيل الدخول" بالشكل التالي:

كما يمكن للمتعامل إستخدام خاصية تذكرني بحيث تسهل على المستخدم الدخول

|   |              | تسجيل الدخول                 |
|---|--------------|------------------------------|
|   |              | تسجيل دخول \star             |
| 1 |              | ادخل عنوان تسجيل دخول هنا    |
|   |              | كلمة المرور ∗                |
| 2 |              | ادخل كلمة المرور هنا         |
| 3 | تسجيل الدخول | تذكرنى                       |
|   |              | لست عضواً؟ تسجيل! 🕐          |
|   |              | هل نسيت كلمة المرور؟         |
|   |              | لموظفي الهيئة العامة للصناعة |
|   |              |                              |

في حالة عدم وجود حساب للمتعامل يجب إنشاء حساب بالضغط على أيقونة "تسجيل مستخدم جديد" أو الضغط على الرابط "لست عضوا؟ تسجيل!"، ومن ثم تعبئة المعلومات ذات العلاقة بالشكل التالي:

| تسجيل الدخول                 |                       |
|------------------------------|-----------------------|
| تسجيل دخول ∗                 |                       |
| ادخل عنوان تسجيل دخول هنا    |                       |
| كلمة المرور ∗                |                       |
| ادخل كلمة المرور هنا         |                       |
| تذكرنىي                      | تسجيل الدخول          |
|                              |                       |
| السب عصوا؛ تسجيل؛            | إضبغط هنا لإنشاء حساب |
| هل نسيت كلمة المرور؟         |                       |
| لموظفي الهيئة العامة للصناعة |                       |
|                              |                       |

التالي:

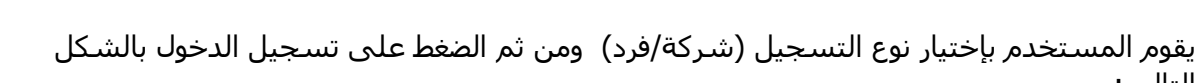

| اتمل بنا من ندن الصفدة الرئيسية<br>Q يونيو 2020 🛌 العربية - Q |                           | ŧ                         | و العامة للصناعة<br>Public Authority For | <b>الهيئة</b><br>INDÜSTRY |
|---------------------------------------------------------------|---------------------------|---------------------------|------------------------------------------|---------------------------|
| منصة طابق                                                     | علامة الجودة <del>-</del> | العلاقات الفنية الدولية 🗕 | المواصفات و المقاييس 🕶                   | *                         |
|                                                               |                           |                           | <                                        | K Home                    |
|                                                               |                           |                           | ب البيانات                               | تحديث                     |

| ب للمطابقة | لتحديث ببانات الحساب | دليل المستخدم | 2 |
|------------|----------------------|---------------|---|
|            |                      |               |   |

|            | تفاصيل تسجيل الدخول |
|------------|---------------------|
| رمز الدولة | نوع التسجيل *       |
| الكويت     | إختيار              |
|            | شركة                |
|            | فرد                 |

#### <u>نوع التسحيل (فرد)</u>:

في حالة التسجيل كفرد، يقوم المستخدم بإدخال الرقم المدني لتسجيل الدخول ومن ثم الضغط على "تحقق من البيانات".

| إنحل بنا من ندن المفدة الرئيسية<br>Q يونيو 2020 🖿 العربية- 15 |            |                           | ŧ                         | و العامة للصناعة<br>PUBLIC AUTHORITY FOR | <b>ا ٹھینڈ</b><br>INDÜSTRY |
|---------------------------------------------------------------|------------|---------------------------|---------------------------|------------------------------------------|----------------------------|
|                                                               | منصة طابق  | علامة الجودة <del>+</del> | العلاقات الفنية الدولية 🗕 | المواصفات و المقاييس <del>-</del>        | *                          |
|                                                               |            |                           |                           | <                                        | K Home                     |
|                                                               |            |                           |                           | ة البيانات                               | تحديث                      |
| وليل المستخدم لتحديث بيانات الحساب للمطابقة                   |            |                           |                           |                                          |                            |
|                                                               |            |                           |                           | ل تسجيل الدخول                           | تفاصي                      |
|                                                               | رمز الدولة |                           |                           | سجيل *                                   | نوع الت                    |
|                                                               | •          |                           |                           | ة المدنية لتسجيل الدخول *                | البطاقن                    |
| دتفق من البيانات 🔍                                            |            |                           |                           | البطاقة المدنية هنا                      | إدخال                      |

سوف يتم إسترجاع بيانات العميل من الهيئة العامة للمعلومات المدنية (الإسـم الأول، الإسـم الأخير، تاريخ إنتهاء البطاقة المدنية).

يجب إسـتكمال البيانات المتبقية ثم الضغط على "التحقق من صحة الجوال" من خلال إرسـال OTP إلى رقم الهاتف للمسـتخدم ثم الضغط على تسـجيل الدخول بالشـكل التالي:

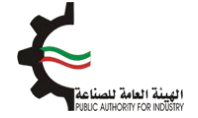

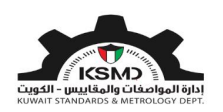

#### تحديث البيانات

| 🕐 طيل المستخدم لتحديث بيانات الحساب للمطابقة                   |                                                                |          |
|----------------------------------------------------------------|----------------------------------------------------------------|----------|
|                                                                | تفاصيل تسجيل الدخول                                            |          |
| رمز الدولة                                                     | نوع التسجيل *                                                  |          |
| الكويت 🗸                                                       | فرد >                                                          |          |
| عدقق من البيانات 🔍                                             | البطاقة المدنية لتسجيل الدخول *                                |          |
| تأكيد كلمة المرور *                                            | كلمة المرور لتسجيل الدخول * (أ)                                |          |
| Fill at least (1)number, (1) letter & minimum 6 character long | Fill at least (1)number, (1) letter & minimum 6 character long |          |
|                                                                |                                                                |          |
|                                                                | بيانات العميل                                                  |          |
| الأسم الأخير *                                                 | الأسم الأول *                                                  |          |
|                                                                |                                                                |          |
| عنوان البريد الالكتروني                                        | تاريخ إنتهاء البطاقة المدنية *                                 |          |
| ادخل عنوان البريد الدلكتروني هنا                               |                                                                |          |
| الفاكس                                                         | رقم الهاتف •                                                   | 11       |
| ادخل رقم الفاكس هنا                                            | ادخل رقم التليفون هنا                                          |          |
|                                                                | ماتف نقال *<br>مربع                                            |          |
| التحقق من صحة الجوال                                           | 965 ادخل هاتف نقال هنا<br>                                     | المنبقيه |
| 2. إضغط للتحقق                                                 | کا است بر نامج روبوت<br>reCAPTCHA<br>تصریبا- این               |          |
|                                                                | تسبيل الدخول                                                   | ]        |

سوف تصلك رسالة على هاتفك بعد تفعيل حسابك لإستكمال بيانات المستورد.

ثم يقوم المستخدم بالدخول الى حسابه عن طريق خاصية تسجيل الدخول بالشكل التالي:

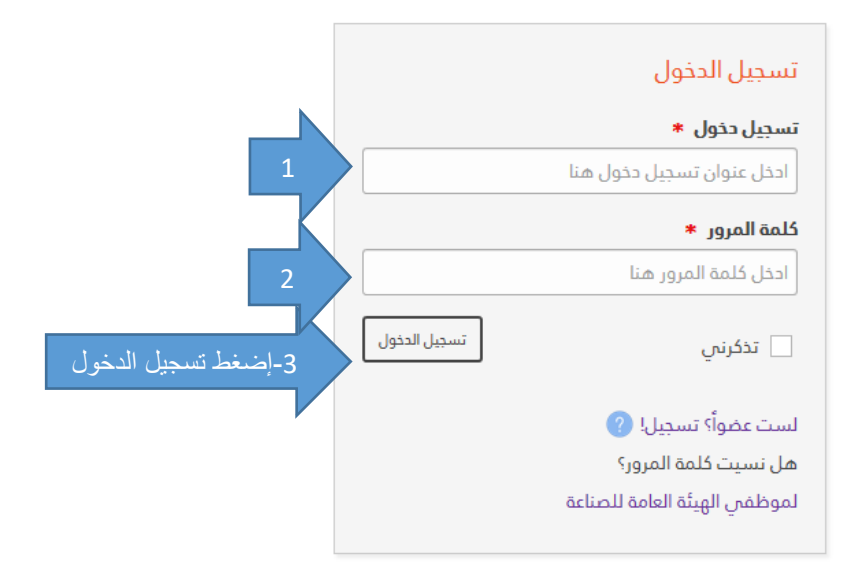

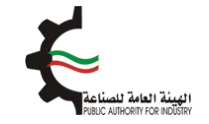

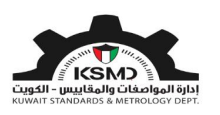

بعد عملية تسجيل الدخول يقوم المستخدم بإختيار رابط منصة طابق من القائمة الرئيسية أو إختيار تحديث الملف لإستكمال بالشكل التالي:

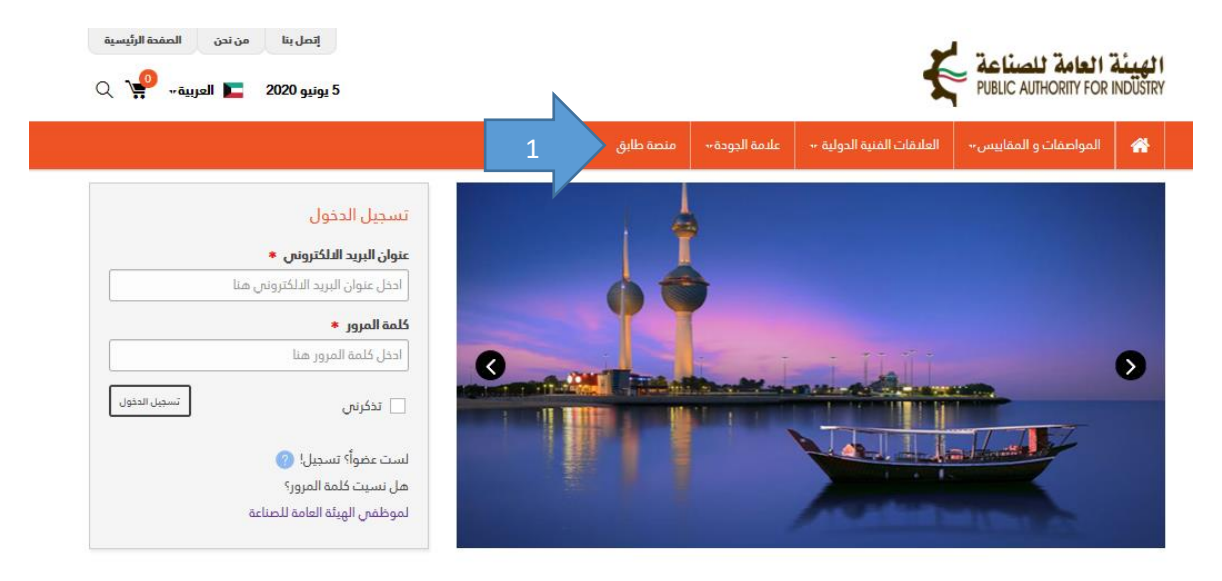

ثم يتم إختيار إحدى روابط الخدمات الإلكترونية لإستكمال البيانات الخاصة بالمستورد بالشكل التالي:

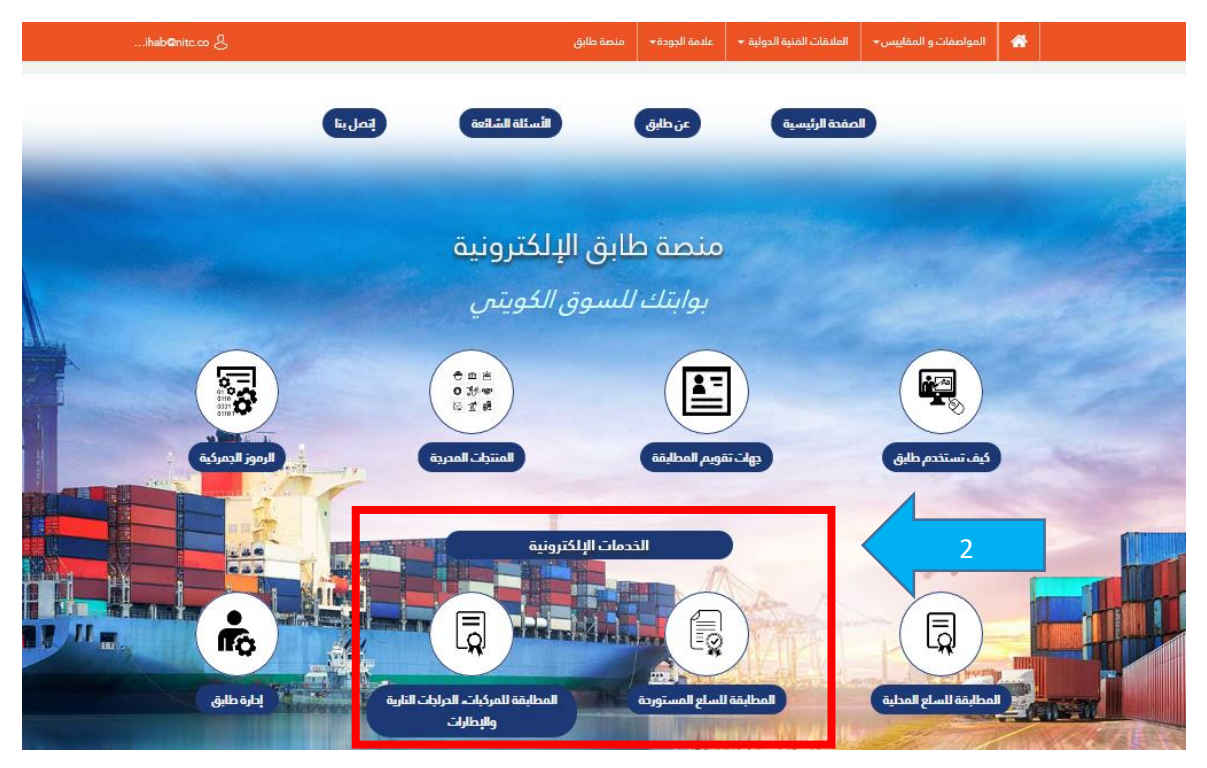

سوف يتم الدخول إلى صفحة إسـتكمال عملية التسـجيل الشـخصي وتنزيل نموذج إقرار بالعنوان وتوقيعه ليتم تحميله في الجزء الخاص بالمرفقات بالشـكل التالي:

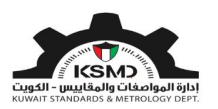

|                                        | نوع التسجيل. *                                                                              |         |
|----------------------------------------|---------------------------------------------------------------------------------------------|---------|
|                                        | فرد 🗸                                                                                       |         |
|                                        |                                                                                             |         |
|                                        |                                                                                             |         |
|                                        | التفاصيل المطلوبة -                                                                         |         |
| تاريخ إنتهاء البطاقة المحنية. *        | البطاقة المحنية *                                                                           |         |
|                                        |                                                                                             |         |
|                                        |                                                                                             |         |
| عبوان المدرن *                         | ונממ וונזט נגמבנט *                                                                         |         |
| גַּרִי וְּבּּוּل عَنُوان مَحَرَن هَنَا | إدخال الرمم الالي للمحرن هنا                                                                |         |
|                                        |                                                                                             |         |
|                                        |                                                                                             |         |
|                                        | مرفقات                                                                                      |         |
|                                        |                                                                                             | 2       |
|                                        | تمودج إفرار بالعنوان *                                                                      |         |
| 🕿 تنزیل الملف نمودج إفرار بالعنوان     | עראי גרמנה אום אורי אמא במלמפי                                                              | تحميل   |
|                                        | نسخة من البطاقة المدنية (وجهين البطاقة) *                                                   | الإقرار |
| 1 ـ تنزيل الاقرار وتوقيعه              | یرجی تحمیل ملف PDF فقط کمرفق 🕹 🛓 🔁                                                          |         |
|                                        |                                                                                             |         |
|                                        |                                                                                             |         |
|                                        |                                                                                             |         |
|                                        | اتالىت يرتامج روبوت 🗸                                                                       |         |
|                                        | التشويسة - اليوز                                                                            |         |
|                                        |                                                                                             |         |
| حديثها بالحال                          | 🗸 أوافق على شروط الهيئة العامة للصناعة في دالة تغيير في المعلومات الخاصة في المستورد، يتم ت |         |
| · · ·                                  |                                                                                             |         |
|                                        | لحديث الملف                                                                                 |         |
|                                        |                                                                                             |         |
|                                        | ضبغط تحديث الملف                                                                            | 1       |
|                                        |                                                                                             | *       |
|                                        |                                                                                             |         |

سوف يتم إرسال الملف إلى قسـم تنمية الجودة للمراجعة، وعند الموافقة سـيتم تفعيل الحسـاب وإخطار المسـتورد من خلال رسـالة إلى هاتفه.

وفي حالة الرفض، سيتم إخطار المستورد من خلال الهاتف بالتعديلات المطلوبة وذلك من خلال تحديث الملف الشخصي للمستورد.

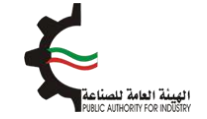

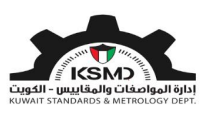

#### <u>نوع التسحيل (شركة/مؤسسة)</u>:

في حالة التسجيل كشركة، يقوم المستخدم بإدخال البيانات الأساسية، ومن ثم الضغط على تسجيل الدخول بالشكل التالي:

#### تحديث البيانات

| طيل المستخدم لتحديث بيانات الدساب للمطابقة                     |                                                                                                    |
|----------------------------------------------------------------|----------------------------------------------------------------------------------------------------|
|                                                                | تفاصيل تسجيل الدخول                                                                                |
|                                                                |                                                                                                    |
| والرقم المدني للشركة في النظام ولايمكن تغييره                  | <b>لتسجيل الشركات</b> د ان البريد الالكتروني المدخل هو البريد الرسمي والذي سيرتبط بالسجل التجاري و |
| رمز الدولة                                                     | نوع التسجيل *                                                                                      |
| الكويت 🗸                                                       | شركة                                                                                               |
| تأكيد البريد النلكترونى *                                      | البريد النلكتروني لتسجيل الدخول 🔹                                                                  |
| ادخل عنوان البريد الالكتروني هنا                               | ادخل عنوان البريد الالكتروني هنا                                                                   |
| تأكيد كلمة المرور. •                                           | كلمة المرور لتسجيل الدخول 🔹 🕕                                                                      |
| Fill at least (1)number, (1) letter & minimum 6 character long | Fill at least (1)number, (1) letter & minimum 6 character long                                     |
|                                                                |                                                                                                    |
|                                                                | بيانات العميل                                                                                      |
| الأسم الثخير •                                                 | الأسم الأول ×                                                                                      |
| أدخل اسمك الثغير هنا                                           | ادخل اسمك الثول هنا                                                                                |
| الفاكس                                                         | رقم الهاتف •                                                                                       |
| ادخل رقم الفاكس هنا                                            | ادخل رقم التليفون هنا                                                                              |
|                                                                | ھاتف نقال ×                                                                                        |
|                                                                | 965 ادخل ماتف نقال منا                                                                             |
|                                                                |                                                                                                    |
|                                                                | اتالت برنامج روبوت الاست                                                                           |
|                                                                | i jili *i u judi                                                                                   |
|                                                                |                                                                                                    |
|                                                                |                                                                                                    |
|                                                                | تسبيل الدخول                                                                                       |
|                                                                |                                                                                                    |

سوف تصلك رسالة على بريدك الإلكتروني لتفعيل حسابك لإستكمال بيانات المستورد بالشكل التالي:

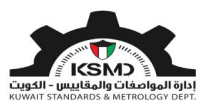

![](_page_8_Picture_2.jpeg)

تأكيد المسجيل : Subject: PAI KSM Portal تأكيد المسجيل :

| المطابقة   علامة الجودة   العلاقات القنية المولية   المواصفات و المقاييس                                                               |               |
|----------------------------------------------------------------------------------------------------|---------------|
| عزيزي                                                                                                    |               |
| لسكرك على النسجين في البواية الإلكترونية للمواصفات والمفاييس الطية للهينة العامة.<br>للصناعة القد تم تسجيل حساب العميل الخاص بك بنجاح. |               |
| يرجى الضغط لنفعيل حسابك.                                                                                                    |               |
| نعيل الدخول تأكيد البريد الالكترون، الخاص بال .                                                                                        | إضىغط هنا لتن |
|                                                                                                    |               |

عند نجاح عملية تأكيد البريد الإلكتروني سيتم إعادة التوجيه الى صفحة تفعيل الحسـاب، ثم الضغط إسـتكمال ملف التسـجيل في منصة طابق:

| عيل الحساب                                                                               | تف              |
|------------------------------------------------------------------------------------------|-----------------|
|                                                                                          | _               |
| <b>اح:</b><br>تنشيط ملفك الشخصي. الرجاء الضغط هنا لتسجيل الدخول باستخدام بيانات اعتمادك. | <b>نڊ</b><br>تم |
| نكمال ملفك الشخصي في منصة طابق                                                           | إسن             |
| ط هذا لإستكمال بيانات التسجيل                                                            | إضغ             |

![](_page_9_Picture_0.jpeg)

![](_page_9_Picture_2.jpeg)

ثم يقوم المستخدم بالدخول الى حسابه عن طريق خاصية تسجيل الدخول بالشكل التالي:

|            |              | تسجيل الدخول                 |
|------------|--------------|------------------------------|
|            |              | عنوان البريد الالكتروني 🗶    |
|            |              | user22@test.com              |
|            |              | كلمة المرور 🔺                |
|            |              | ••••••                       |
| إضغط تسجيل | نسجبل الدخول | 🗌 تذكرني                     |
|            |              | لست عضواً؟ تسجيل!            |
|            |              | هل نسيت كلمة المرور؟         |
|            |              | لموظفي الهيئة العامة للصناعة |
|            |              |                              |

بعد عملية تسجيل الدخول يقوم المستخدم بإختيار رابط منصة طابق من القائمة الرئيسية أو إختيار تحديث الملف لإستكمال بالشكل التالي:

![](_page_9_Picture_6.jpeg)

![](_page_10_Picture_0.jpeg)

![](_page_10_Picture_2.jpeg)

ثم يتم إختيار إحدى روابط الخدمات الإلكترونية لإستكمال البيانات الخاصة بالمستورد بالشكل التالي:

![](_page_10_Picture_4.jpeg)

سوف يتم الدخول إلى صفحة إسـتكمال عملية التسـجيل بالبيانات الخاصة بالشـركة مع المرفقات المطلوبة بالشـكل التالي:

إدخال الرقم المدني للشركة ورقم السجل التجاري، ثم الضغط على "تحقق من البيانات المدخلة".

|                                                 |                                                                          | وع التسجيل *                                                    |
|-------------------------------------------------|--------------------------------------------------------------------------|-----------------------------------------------------------------|
|                                                 | *                                                                        | شركة                                                            |
| » تدفق من البيانات المدخلة<br>إضبغط هذا الأتحقق | رقم السجل التج <b>اري للشركة *</b><br>إدخال رفم السجل التجاري للشركة هنا | <b>زقم المدني للشركة *</b><br>إدخال رقم الرقم المدني للشركة هنا |
|                                                 |                                                                          |                                                                 |
|                                                 |                                                                          | تديث الملف 🛛 🏶 الرجوع الى الصفحة الرئيسية                       |

سوف يتم إسترجاع بيانات الشركة من الهيئة العامة للمعلومات المدنية (إسم الشركة، الرقم الألي للعنوان وعنوان الشركة). ثم يجب إستكمال البيانات المتبقية.

إذا كان لدى المستورد وكالات تجارية (للمركبات/الدراجات النارية)، يجب إختيار "نعم" أو إختيار "لا" في حالة عدم وجود وكالات تجارية.

![](_page_11_Picture_0.jpeg)

![](_page_11_Picture_2.jpeg)

| تفاصيل الشركة -                                                          |                                               |
|--------------------------------------------------------------------------|-----------------------------------------------|
| اسم الشركة •                                                             | الرقم الآلي للشركة •                          |
|                                                                          |                                               |
| عنوان الشركة ( وفقا الهيئة العامة للمعلومات المدنية ) • عنوان            | عنوان مخزن الشركة 🔹                           |
|                                                                          | إدخال عنوان مخزن الشركة هنا                   |
| تاريخ إمدار الرخصة التجارية للشركة *                                     | تاريخ إنتهاء الرخصة التجارية للشركة •         |
| إدخال تاريخ إصدار الرخصة التجارية للشركة هنا                             | إدخال تاريخ إنتهاء الرخصة التجارية للشركة فنا |
| مل الشركة تمنك وكالة تجارية (للمركبات / الدراجات النارية)»<br>— نعم — لا |                                               |

عند إختيار "نعم" للوكالات التجارية، يجب إدخال الوكلات الحاصلة عليها الشركة بالشكل التالي:

| هل الشركة تملك | وكالة تجارية (للمركبات / الدراجات النارية)؟ |          |                |               |                  |                 |
|----------------|---------------------------------------------|----------|----------------|---------------|------------------|-----------------|
| 🔾 نعم 🔾 ا      |                                             |          |                |               |                  |                 |
|                |                                             |          |                |               |                  |                 |
| شهادات قيد الر | كالة (الوكالات التجارية)                    |          |                |               |                  |                 |
|                |                                             | إضغط     | هنا لإضافة الو | كالات التجارب | بة 🚽 إصامة شهاد  | دات قيد الوكالة |
| الماركة        | وصف المنتجات المسجلة بالقيد                 | المدة من | المدة الان     | رقم القيد     | مرفق قيد الوكالة | إجراء           |
| لا بوجد نتائح  |                                             |          |                |               |                  |                 |
|                |                                             |          |                |               |                  |                 |

يجب إدخال البيانات الخاصة بالوكالة التجارية بالشكل التالي:

| ۲            |                                       | إضافة / تعديل شهادات قيد الوكالة |
|--------------|---------------------------------------|----------------------------------|
|              |                                       |                                  |
|              | وصف المنتجات المسجلة بالقيد *         | الماركة *                        |
|              | إدخال وصف المنتجات المسجلة بالقيد هنا | إدخال الماركة المطلوب هنا        |
| 8            |                                       |                                  |
|              | المدة البي                            | المدة من *                       |
|              | إدخال المدة الى هنا                   | إدخال المدة من هنا               |
|              | مرفق قيد الوكالة *                    | رقم القيد                        |
| 📤 اختر الملف | يرجى تحميل ملف PDF فقط كمرفق          | إدخال رقم القيد هنا              |
|              |                                       |                                  |

|--|

يمكن إضافة أكثرمن وكالة تجارية حاصلة عليها الشـركة وذلك بالضغط على "إضافة شـهادات قيد الوكالة" بنفس الأسـلوب السـابق.

وبعدها يتم إضافة المرفقات المطلوبة بالشكل التالي:

![](_page_12_Picture_0.jpeg)

![](_page_12_Picture_2.jpeg)

- 1- تحميل نسخة من إعتماد مفوض الشؤون.
- تحميل نسخة من الترخيص التجاري للشركة.
- -3 إدخال بيانات المفوض بالتوقيع (الإسم، الصفة، الرقم المدني).
  - 4- ثم الضغط على "تنزيل الملف نموذج إقرار بالعنوان".
  - 5- ومن ثم تحميل النسخة الموقعة لنموذج الإقرار بالعنوان.
- 6- ثم إختيار "CAPTCHA" وإختيار الموافقة على الشروط والضغط على تحديث الملف بالشكل التالي:

| مرفقات                                                                                   |                                                                            |
|------------------------------------------------------------------------------------------|----------------------------------------------------------------------------|
| اعتماد التوقيع من الشركة <b>*</b>                                                        | حورة من الترخيص التجاري *                                                  |
| يرچى تحميل ملف PDF فقط كمرفق 🕹 العنه                                                     | ب 🚽 پرچی تحمیل ملف PDF فقط کمرفق                                           |
| خاص بالمفوض بالتوقيع                                                                     |                                                                            |
| أقر أنا, [دخال إسم المفوض بالتوقيع هنا مصفتني [دخال صفة المفوض بالتوة                    | وقيع هنا وأحمل البطاقة المدنية زقم إدخال الرقم المدنني للمفوض بالتوقيع هنا |
| بان المعلومان المزودة صحيحة.                                                             | a first to start                                                           |
| تنزيل الملف نموذج إقرار بالعنوان 🕹                                                       | مودغ رمزار بالعنوان م<br>يرجب تحميل ملف PDF فقط كمرفق                      |
|                                                                                          |                                                                            |
| گا است برنامج روبوت<br>۱۳۵۵٬۹۲۵۲۹۹<br>نصومیا-نیز:                                        |                                                                            |
| ✓ أوافق على شروط الهيئة العامة للصناعة في حالة تغيير في المعلومات الخاصة في المستورد، ين | يتم تحديثها بالحال                                                         |
| تحديث الملف 🖌 الرجوع الى الصفحة الرئيسية                                                 |                                                                            |

سوف يتم إرسـال الملف إلى قسـم تنمية الجودة للمراجعة، وعند الموافقة سـيتم تفعيل الحسـاب وإخطار المسـتورد (الشـركة) عن طريق البريد الإلكتروني.

وفي حالة الرفض، سيتم إخطار المستورد (الشركة) من خلال البريد الإلكتروني بالتعديلات المطلوبة وذلك من خلال تحديث الملف الشخصي للمستورد بالشكل التالي:

![](_page_13_Picture_0.jpeg)

![](_page_13_Picture_2.jpeg)

| user6@test.com &                                                                                   |  |
|----------------------------------------------------------------------------------------------------|--|
| Welcome User<br>You are authenticated<br>2. تحدیث الملف<br>2. تعییر کلمة المرور<br>3. تسجیل الخروج |  |

حيث سوف يتم الدخول إلى صفحة البيانات المدخلة سابقا لتحديثها حسب الملاحظات المرسلة من قبل قسم تنمية الجودة بالشكل التالي:

|   |                                            | تداج المزيد من المعلومات التعديلات المطلوبة |
|---|--------------------------------------------|---------------------------------------------|
|   |                                            | الملف الأسباسي ملف الشركة                   |
|   |                                            | تحديث ملفك الشخصي                           |
|   |                                            | البريد الالكتروني لتسجيل الدفول *           |
|   |                                            | الملف الأساسيي ملف الشركة                   |
| × |                                            | للحضول على خدمات المظابقة                   |
|   |                                            | معلومات الشركة -                            |
|   | العنوان +<br>ا                             | اسم الشركة *<br>ر                           |
|   | تاريخ إصدار الرخصة التجارية للشركة   *<br> | رقم السجل التجاري للشركة  *                 |
|   |                                            | تاريخ إنتهاء الرخصة التجارية للشركة *       |

![](_page_14_Picture_0.jpeg)

![](_page_14_Picture_2.jpeg)

|                           | المطابقة                                                                 |
|---------------------------|--------------------------------------------------------------------------|
|                           | قسم المطابقة                                                             |
| الرقم الثلي للشركة *      | <br>الرقم المدنى للشركة *                                                |
|                           | عنوان مذزن الشركة *                                                      |
|                           | الكويت القبلة                                                            |
|                           | هل الشركة تملك وكالة تجارية (للمركبات / الدراجات النارية)؟<br>🔾 نعم 💿 لا |
|                           |                                                                          |
|                           | مرفقات                                                                   |
| صورة من الترذيص التجاري * | اعتماد التوقيع من الشركة  *                                              |
| 📥 تنزیل الملف 🍵 حذف       | 📥 تنزیل الملف 🍵 حذف                                                      |
|                           | نموذج إقرار بالعنوان *                                                   |
|                           | 📥 تنزيل الملف 🝵 حذف                                                      |
|                           |                                                                          |

ثم سـوف يتم إرسـال الملف بعد التعديل إلى قسـم تنمية الجودة للمراجعة، وعند الموافقة سـيتم تفعيل الحسـاب وإخطار المسـتورد (الشـركة) بالبريد الإلكتروني.

| reCAPTCHA<br>النميوسية-اليتود | مج روبوت | أنا أست بردا   |
|-------------------------------|----------|----------------|
| ہ الی الصفحة الرئیسیة         | 🖨 الرجوع | تحديث الملف    |
|                               | ك الملف  | إضغط على تحديد |